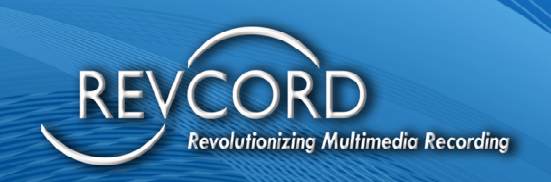

# REVCORD TEAMS RECORDING ADMINISTRATION AND CONFIGURATION MANUAL

Revision 9.2023

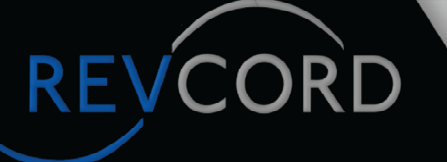

**MULTI-MEDIA LOGGING SYSTEMS** 

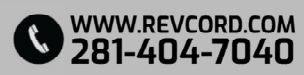

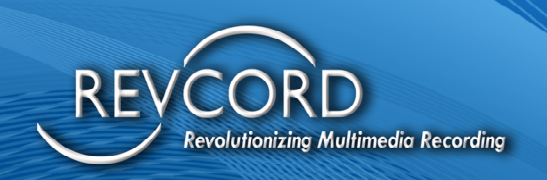

### Table of Contents

REVCORD

| Microsoft Teams Environment Setup                    |
|------------------------------------------------------|
| Authorization Link                                   |
| Step 1 - Install Required Module3                    |
| Step 2 - Connect to Microsoft Teams                  |
| Step 3 - List Teams                                  |
| Step 4 - List Users in a Team4                       |
| Applying Recording Policies4                         |
| Step 1 - Install Required Module4                    |
| Step 2 - Connect to Microsoft Teams                  |
| Step 3 - Create Application Instance4                |
| Step 4 - Sync Application Instance4                  |
| Step 5 - Create Recording Policy5                    |
| Step 6 - Configure Recording Policy for Application5 |
| Step 7 - Apply Recording Policy to a User5           |
| Step 8 - Verify Applied Recording Policy5            |
| Teams Recording Architecture5                        |
| Requirements                                         |

### **MULTI-MEDIA LOGGING SYSTEMS**

WWW.REVCORD.COM 281-404-7040

¢

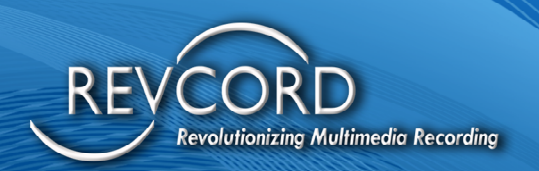

### Microsoft Teams Environment Setup

To set up Teams for recording, customers must possess Admin access to their Teams environment. The following steps outline the setup process:

#### Authorization Link

Customers need to authorize the Revcord bot to access their Teams Calls and User details. The Teams Admin can do this by clicking on the following authorization link:

#### Authorization Link

(Use this if above URL Link does not work) https://login.microsoftonline.com/common/adminconsent?client\_id=79638a65-3894-4041-928a-60faab1804b0&state=24545545

(Note: Currently, there is no "success" message page, but we will add one.)

Teams Administrators should follow these steps to provide the Revcord Bot with the necessary details:

#### Step 1- Install Required Module

powershellCopy code

Install-Module -Name MicrosoftTeams

#### Step 2- Connect to Microsoft Teams

After running the above command, a pop-up will appear, followed by the Teams Administrator credentials submitted for verification.

Upon successful login, the system will display the TenantId, which must be provided to us.

|   | PS C:\Users\Administrator> Connect-MicrosoftTeams |             |                                      |                            |  |  |
|---|---------------------------------------------------|-------------|--------------------------------------|----------------------------|--|--|
|   | Account                                           | Environment | Tenant                               | TenantId                   |  |  |
| 1 |                                                   |             |                                      |                            |  |  |
|   | Ankur@NeuralNavigators.onmicrosoft.com            | AzureCloud  | 66c9d2d0-dafd-4945-a37b-b76dd5504a13 | 66c9d2d0-dafd-4945-a37b-b7 |  |  |

### Step 3- List Teams powershellCopy code

Get-Team

REVCOR

This command lists all the Teams that the administrator has access to.

### **MULTI-MEDIA LOGGING SYSTEMS**

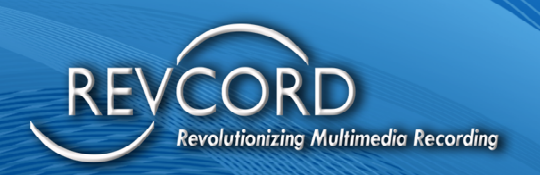

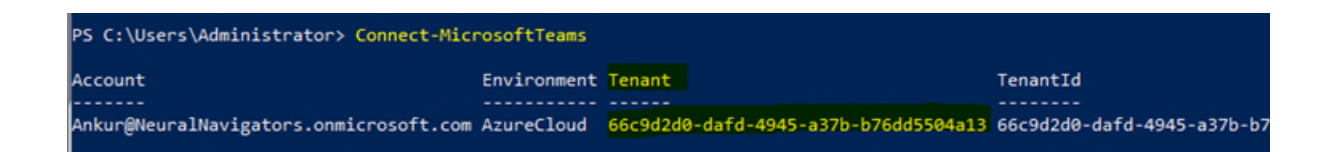

#### Step 4- List Users in a Team

powershellCopy code

Get-TeamUser -GroupId <TeamGroupId>

This command lists all the users in the specified group. From here, the Customer Teams Admin can prepare a list of users they want to record and provide it to us.

| PS C:\Users\Administrator> Connect-MicrosoftTeams |             |                                      |                            |  |  |  |  |
|---------------------------------------------------|-------------|--------------------------------------|----------------------------|--|--|--|--|
| Account                                           | Environment | Tenant                               | TenantId                   |  |  |  |  |
| Ankur@NeuralNavigators.onmicrosoft.com            | AzureCloud  | 66c9d2d0-dafd-4945-a37b-b76dd5504a13 | 66c9d2d0-dafd-4945-a37b-b7 |  |  |  |  |

#### **Applying Recording Policies**

Teams Administrators need to apply recording policies to users they want to record using a PowerShell script. Here are the steps:

Step 1- Install Required Module

powershellCopy code

Install-Module -Name MicrosoftTeams

#### Step 2- Connect to Microsoft Teams

Teams Administrator credentials are required for this step.

Step 3- Create Application Instance powershellCopy code

New-CsOnlineApplicationInstance -UserPrincipalName recordingbot@revcord.com -DisplayName RecordingBot -ApplicationId 79688a65-3894-4041-928a-60faab1804b0

(Note: The Bot Application should match the one provided by us: Bot Application Id - 79638a65-3894-4041-928a-60faab1804b0)

Step 4- Sync Application Instance

powershellCopy code

Sync-CsOnlineApplicationInstance -ObjectId <Object Id>

### **MULTI-MEDIA LOGGING SYSTEMS**

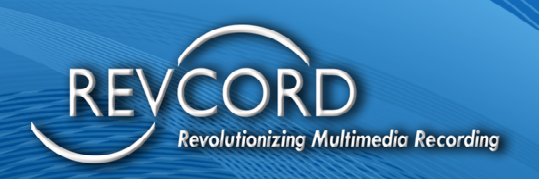

## Step 5- Create Recording Policy powershellCopy code

New-CsTeamsComplianceRecordingPolicy -Enabled \$true -Description "Test recording policy - Ankur Gupta" TestTeamsRecordingPolicy

### Step 6- Configure Recording Policy for Application powershellCopy code

Set-CsTeamsComplianceRecordingPolicy -Identity TestTeamsRecordingPolicy -ComplianceRecordingApplications @(New-CsTeamsComplianceRecordingApplication -Parent TestTeamsRecordingPolicy -Id <Object Id>)

Step 7- Apply Recording Policy to a User powershellCopy code

Grant-CsTeamsComplianceRecordingPolicy -Identity sample@revcord.com -PolicyName TestTeamsRecordingPolicy

(Note: For additional users, only Step 7 is required to apply the policy.)

Step 8- Verify Applied Recording Policy powershellCopy code

Get-CsOnlineUser sample@revcord.com | ft sipaddress, tenantid, TeamsComplianceRecordingPolicy

(Note: For additional users, only Step 7 is needed to apply the policy, and Step 8 to verify.)

#### Teams Recording Architecture

*The Teams Recording architecture is designed to be simple, primarily recording audio. Here is an overview:* 

- Audio data is received at the Teams Recording Server and stored as PCM-encoded raw audio samples.
- For live monitoring, packets can be streamed directly to the MT Server and transferred to the recorded MT Server file once the call ends.
- The transferring application will map the Microsoft Teams Tenant Id to our MT Server Tenant Id and convert the audio file to DSF format before transferring it to the Revcord Multi-Tennant (MT) Server, along with metadata.
- Syncing with the logger will be the responsibility of the RevSync Service, requiring no additional configurations.

### MULTI-MEDIA LOGGING SYSTEMS

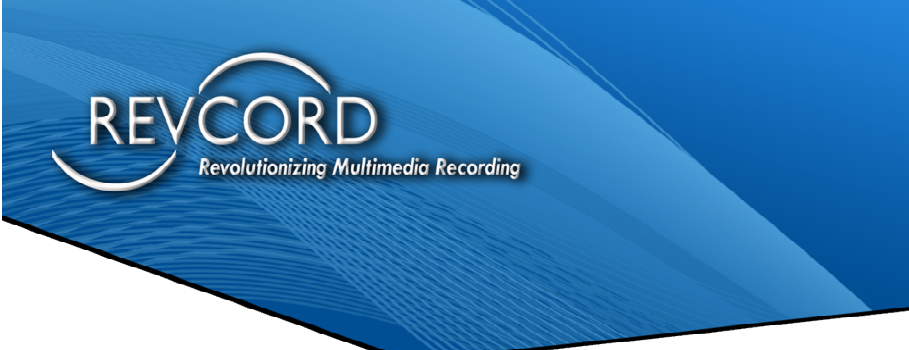

Here is the overview diagram of the complete Architecture.

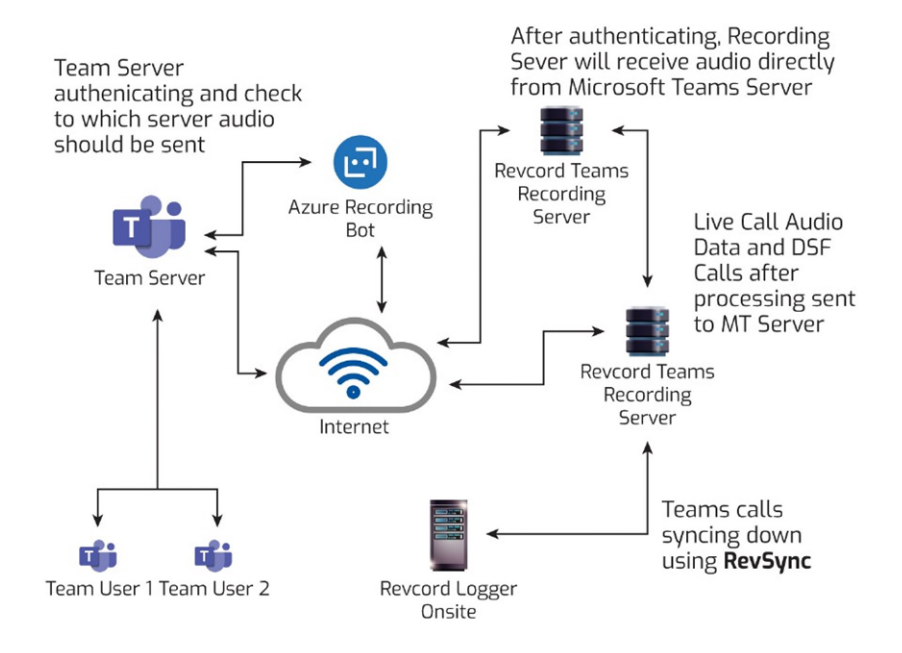

#### Requirements

REVCOR

**Customer Must have an Enterprise License:** Office 365 Enterprise E1, E3, E5, F3, A1, A3, A5, M365 Business, Business Premium, or Business Essentials.

**Teams Admin Account:** Need to allow permissions to Revcord Recording Bot and apply recording policies to their users.

**Revsync Cloud-based Access and Backup Service** is required for synchronization from the cloud to the local logger.

(Note: The processing of DSF audio files with the Teams Recording Server allows direct transfer to the Logger in the case of secured customers with a dedicated Teams Recording Server.)

# MULTI-MEDIA LOGGING SYSTEMS

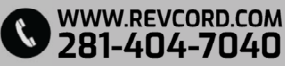